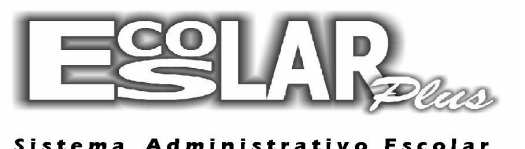

## Recebimentos pelo CAIXA

As opções do menu "Movimento" permitem que a escola registre o recebimento de valores das mensalidades no caixa da escola.

Lembramos que o cadastramento dos caixas e de suas respectivas senhas é muito importante para o fechamento do caixa e para a segurança do processo. (Cadastramento das senhas: Cadastro – tesouraria – caixas e bancos)

Procedimentos para o recebimento de uma mensalidade pelo caixa

1. Abrir o caixa na data correspondente ao dia em que estará sendo feita a transação, utilizando a tela apresentada abaixo.

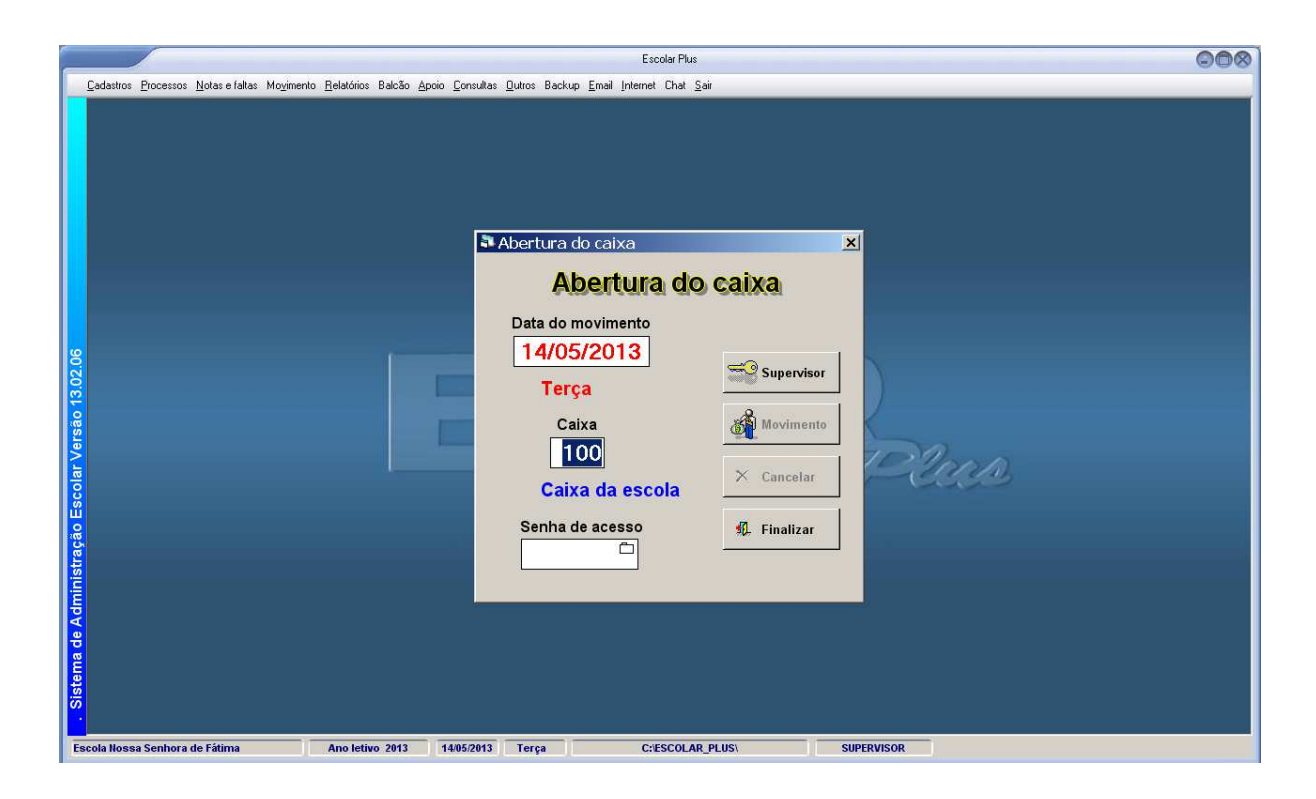

Atenção: Nunca abrir o caixa com uma data diferente (anterior), caso o caixa já esteja aberto.

**2.** Para entrar na tela que permite o registro de recebimentos de mensalidades no caixa, clicar no botão "Movimento" da tela acima. Esse procedimento fará com que seja enviada a tela mostrada na página seguinte.

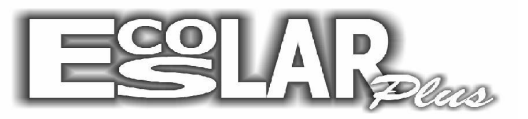

## Sistema Administrativo Escolar

|              | Escolar Plus                                                                                                    | 008 |
|--------------|----------------------------------------------------------------------------------------------------|-----|
|              | Cadastros Processos Notas e faitas Mogimento Relatórios Balcão Apoio Consultas Quitros Backup Email Internet Chat Sair                                                                                                    |     |
|              | Terça       14/05/2013       100       Caixa da escola       23:11:55               Pagamento          E/S extras            Matricula          Adonis de Sousa Lucas          Turma: 701 - 7' Ano do Ensino Fundamental          S357           Matriculado em 181/2/012          Desconto ado do da 15 de RS 79,64             Matriculation en 181/2/012          Desconto ado da 15 de RS 79,64                                                                                                    |     |
|              | Becebimento das mensalidades e operações extras     Ano Oper Parc Valor atual Valor pago Forma de poro Baxa Bom para Nª docto     *                                                                                                    |     |
| ****         | Image: Second second second |     |
|              | ≥         2013         1         0         Mensalidade Jan         0.000         10/07/2013         362,00         11/07/2013                                                                                                    |     |
|              | 2013 3 0 Mercalidade Mar 0.00 15/03/2013 282.36 07/03/2013                                                                                                    |     |
|              | 2013 4 0 Mencalidade Abr 0.00 15/04/2013 282,36 11/04/2013<br>2013 5 0 Mencalidade Mai 362,00 15/05/2013 0.00                                                                                                    |     |
| Tabela       | 2013 13 1 Apostila 0.00 10/01/2013 77:00 11/01/2013 🖉 Anitos 🥨 CARTÃO CRÉDITO/DÉBITO                                                                                                    |     |
| Recebimentos | 2013 13 2/Apocita 0.00 10/02/2013 77.00 12/02/2013                                                                                                    |     |
|              | 2013 13 4 Apoetia 0.00 10/04/2013 78.60 12/04/2013 🚽 💷 Sado 🕎 🚟 Caic 👷 Termica Semica                                                                                                    |     |
|              | Sister 1                                                                                                    |     |
|              | Escola Nossa Senhora de Fátima Ano letivo 2013 14/05/2013 Terça C::ESCOLAR_PLUS\ SUPERVISOR                                                                                                    |     |

- 3. O primeiro passo necessário para registrar o recebimento de uma mensalidade ou de uma operação extra de um aluno é clicar no botão "Pagamento". Logo após, deverá ser informada a matrícula do aluno e em seguida deve se clicar com o em qualquer lugar na tabela com uma linha em branco (\*\*\*\*). Feito isto, na tabela mostrada na parte inferior da tela (em amarelo), sob o título "Lançamentos do aluno", aparecerão os valores dos lançamentos já feitos para este aluno. Esta tabela serve apenas para consulta, não podendo ser alterada.
- 4. Na tabela de Recebimentos (em branco), você escolherá a operação que será paga.

|   | N Caixa                                                                                                    |  |
|---|----------------------------------------------------------------------------------------------------|--|
|   | Domingo 20/10/2013 1 Caixa 22:09:24                                                                                                    |  |
|   | Image: Pagamento       E/S extras       Image: Second second seco |  |
|   | Recelumento das mensalidades e operações extras       Ano (Dors (Parc V Avia zula)     Vale ropo (Emaide poi o Bava     Nº docto       2012     8     1.713,52     1.713,52       Total     Total                                                                                                    |  |
| / | Langomentos do clumo           Ano Opel Pa Operação         Em aberto Vencimento         Valor pago Pagamento         Image: Construction of the clumo           2012         1         0 Parcela 01         0.00         12/12/2011         700.51         12/12/2011           2012         2         0 Parcela 02         0.00         660/22/012         Finance         Image: Image: Ima                                                                                                    |  |
|   | 2012         3         0         Parcela 03         0.00         06/07/2012         550.42         66/02/2012           2012         4         0         Parcela 04         0.00         06/07/2012         550.42         06/07/2012           2012         5         0         Parcela 05         0.00         06/07/2012         550.42         06/07/2012           2012         5         0         Parcela 05         0.00         06/05/2012         Emission         0,000         0,000         0,000                                                                                                    |  |
|   | 2012         6         0         Parcela 06         0.00         06/06/2012         560.42         05/06/2012         2012         %         CARTÃO CRÉDITO/DÉBITO           2012         7         0         Parcela 07         0.00         06/07/2012         560.42         05/07/2012         2012         %         Estrato         CARTÃO CRÉDITO/DÉBITO           2012         8         0         Parcela 08         700.51         06/08/2012         0.00         Contrato         Contrato </td <td></td>                                                                                                    |  |
|   |                                                                                                    |  |

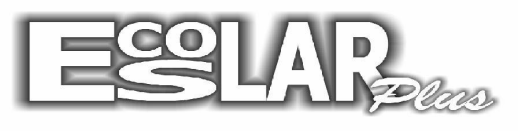

- Sistema Administrativo Escolar
  - 5. Neste momento, ao clicar na tecla "Enter", o sistema atualizará o valor da mensalidade.
  - 6. É possível receber valores parciais relativos a uma mensalidade.
  - 7. Selecionar a forma de pagamento (cheque ou dinheiro).
  - 8. Informar se este pagamento é total ou parcial.
  - 9. Se o pagamento for feito em cheque poderão ser informados o número do mesmo e a data para desconto do mesmo, caso ele seja um cheque pré-datado.
  - **10.** Pode-se receber mais de uma mensalidade numa mesma transação, basta repetir estes processos acima nas linhas seguintes da tabela Recebimentos.
  - **11.** Clicando no botão com o símbolo de uma impressora, será possível imprimir o recibo relativo ao pagamento da mensalidade.
  - **12.**Na tela, também é possível consultar as operações financeiras cadastradas no sistema, bastando, para isso, dar um clique no botão "Oper".

| 🖪 - Caixa             | -                                             |                                  | _                                               |                   |                      |                   | ×               |
|-----------------------|-----------------------------------------------|----------------------------------|-------------------------------------------------|-------------------|----------------------|-------------------|-----------------|
| Quarta                | 23/10/2013                                    | 10                               | Caixa da Escola                                 | 09:41             | :05                  |                   | *               |
| Pagamento Matrícula 0 | E/S extras                                    | 抗 Sair                           |                                                 |                   | Calc                 |                   |                 |
| Ano Oper I            | Hecebiment<br>Parc Valor atual                | o das mensa<br>Valor pago        | idades e operações extra<br>Forma de poto Baixa | Bom para          | N <sup>g</sup> docto |                   |                 |
| Ano Ope Pa            | <mark>Lançamentos o</mark><br>r Operação   Em | <b>lo aluno</b><br>aberto Vencim | ento   Valor pago Pagamento                     | Oper              | Detalhe              | E Imprimir apenas | • último recibo |
|                       |                                               |                                  |                                                 | Emissão<br>Avisos | Boletos              | 0,00              | ÉDITO/DÉBITO    |
|                       |                                               |                                  |                                                 | Saldo             | Consulta             | Recibo            | 🥩 Impressora    |

**13.**É possível receber operações extras (de códigos 13 a 98) sem ter feito lançamento antes, bastando digitá-la normalmente na tabela Recebimentos.

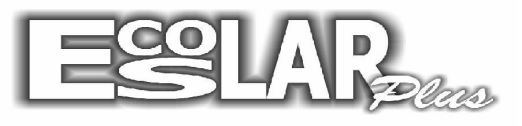

Sistema Administrativo Escolar

**14.** Para estornar um lançamento feito errado (para segurança não podemos alterar um lançamento gravado) basta clicar com o mouse na coluna "Baixa" e escolher "ESTORNO" e dar enter até aparecer ao lado.

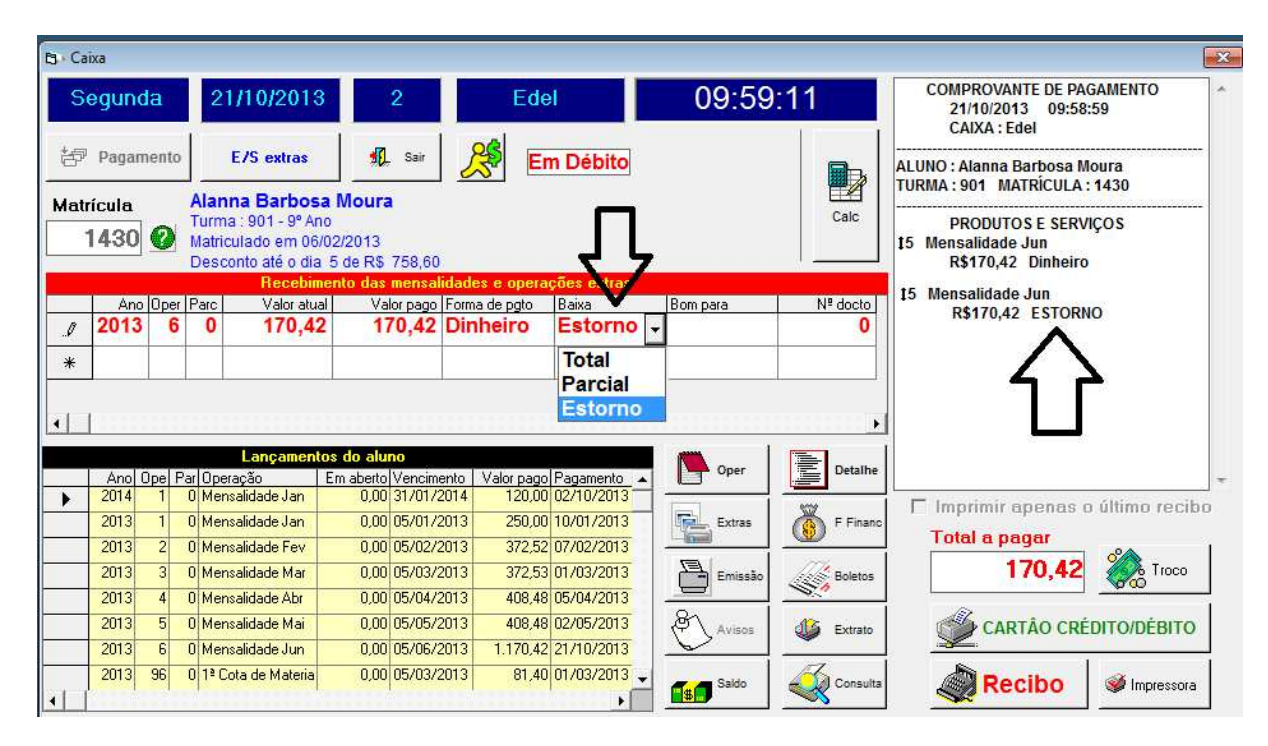

15.O lançamento será estornado e você poderá refazer a baixa.

Lembrando que o estorno só pode ser feito: com o mesmo caixa que cadastrou o pagamento, no mesmo dia do cadastro e com o mesmo aluno.

16. Também é possível dar entrada ou saída no caixa de movimentos que não são de alunos, como, por exemplo, uma cópia xerox, uma passagem de ônibus, um valor cobrado pela emissão de um documento de aluno antigo, etc. Para isso, basta clicar no botão com o símbolo E/S da tela mostrada abaixo e fazer a inclusão do lançamento, na tela mostrada na página seguinte.

| 3 · Ca  | aixa           |                |                                      |                                                       |                                                           |                      |                  |          |                                                                 |                                                                 |
|---------|----------------|----------------|--------------------------------------|-------------------------------------------------------|-----------------------------------------------------------|----------------------|------------------|----------|-----------------------------------------------------------------|-----------------------------------------------------------------|
| Segunda |                | 21/10/2013 2 E |                                      |                                                       |                                                           | Edel                 | 10:01            | 49       | COMPROVANTE DE PAGAMENTO<br>21/10/2013 09:58:59<br>CAIXA : Edel |                                                                 |
| ¢       | Pagam          | nento          | E                                    | 75 extras                                             | 👖 Sai                                                     | <u>}</u>             | Em Débito        |          |                                                                 | ALUNO : Alanna Barbosa Moura<br>TURMA : 901 MATRÍCULA : 1430    |
| /lat    | rícula<br>1430 | 0              | Alann<br>Turma<br>Matrir o<br>De seo | a Farbos<br>201 - 32 Ar<br>lado em 0<br>nto até o dia | a Moura<br>10<br>102/2013<br>de R\$ 758,<br>1epto das men | 60<br>salidades e d  | nerações extras  |          | Calc                                                            | PRODUTOS E SERVIÇOS<br>15 Mensalidade Jun<br>R\$170,42 Dinheiro |
|         | Ano            | Oper           | Parc                                 | Valor a ua                                            | al Valor pa                                               | go Forma de p        | gto Baixa        | Bom para | Nº docto                                                        |                                                                 |
| *       | 2010           |                |                                      |                                                       |                                                           |                      |                  |          |                                                                 |                                                                 |
|         |                |                |                                      | Lancament                                             | os do aluno                                               |                      |                  |          |                                                                 |                                                                 |
|         | Ano (          | Dpe Pa         | ar Opera                             | ção                                                   | Em aberto Veno                                            | imento Valor         | pago Pagamento   | Oper     | Detalhe                                                         |                                                                 |
| 2       | 2014           | 1              | 0 Mens                               | alidade Jan                                           | 0,00 31/0                                                 | 1/2014 1             | 20,00 02/10/2013 |          |                                                                 | 🗖 Imprimir apenas o último recibo                               |
|         | 2013           | 1              | U Mens                               | alidade Jan                                           | 0,00 05/0                                                 | 1/2013 2             | 50,00 10/01/2013 | Extras   | F Financ                                                        | Total a pagar                                                   |
|         | 2013           | 3              | 0 Mens<br>0 Mens                     | alidade Fev<br>alidade Mar                            | 0,00 05/0                                                 | 2/2013 3<br>3/2013 3 | 72,53 01/03/2013 | Emissão  | Boletos                                                         | 0,00 🇞 Troco                                                    |
|         | 2013           | 4              | 0 Mens                               | alidade Abr                                           | 0,00 05/0                                                 | 4/2013 4             | 08,48 05/04/2013 |          | 10.00                                                           |                                                                 |
|         | 2013           | 5              | 0 Mens                               | alidade Mai                                           | 0,00 05/0                                                 | 5/2013 4             | 08,48 02/05/2013 | A Avenue | A Extrato                                                       | CARTÃO CRÉDITO/DÉBITO                                           |

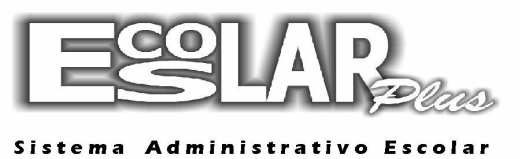

17. Uma nova tela irá aparecer: E/S no caixa

| E/S no caixa                                                                                                    |
|----------------------------------------------------------------------------------------------------|
| Image: Cancelar Vertical Sciences     Image: Cancelar Vertical Sciences     Image: C |
| Sequência 11 Movimento <mark>SAÍDA -</mark>                                                                                                    |
| Quantidade Forma pgto                                                                                                    |
| Descrição 🗌 🗌 Cadastro                                                                                                    |
| Nome Cadastro                                                                                                    |
| Entrada Saída 🌺                                                                                                    |
| H Deixar os campos de cadastro sempre assinalados.                                                                                                    |

Cadastre em movimento o tipo de entrada, saída, estorno, suprimento ou sangria

Após o cadastro, selecione gravar.